# **Configure and Verify Syslog in Firepower Device Manager**

# Contents

| Introduction          |  |
|-----------------------|--|
| <u>Prerequisites</u>  |  |
| Requirements          |  |
| <u>Configurations</u> |  |
| Verify                |  |
| <u>Troubleshoot</u>   |  |
| Related Information   |  |

## Introduction

This document describes how to configure Syslog within the Firepower Device Manager (FDM).

# Prerequisites

#### Requirements

Cisco recommends that you have knowledge of these topics:

- Firepower Threat Defense
- Syslog Server running Syslog Software to collect data

### Configurations

**Step 1.** From the Main **Firepower Device Manager** screen, select the **Logging Settings** under the **System Settings** in the lower right corner of the screen.

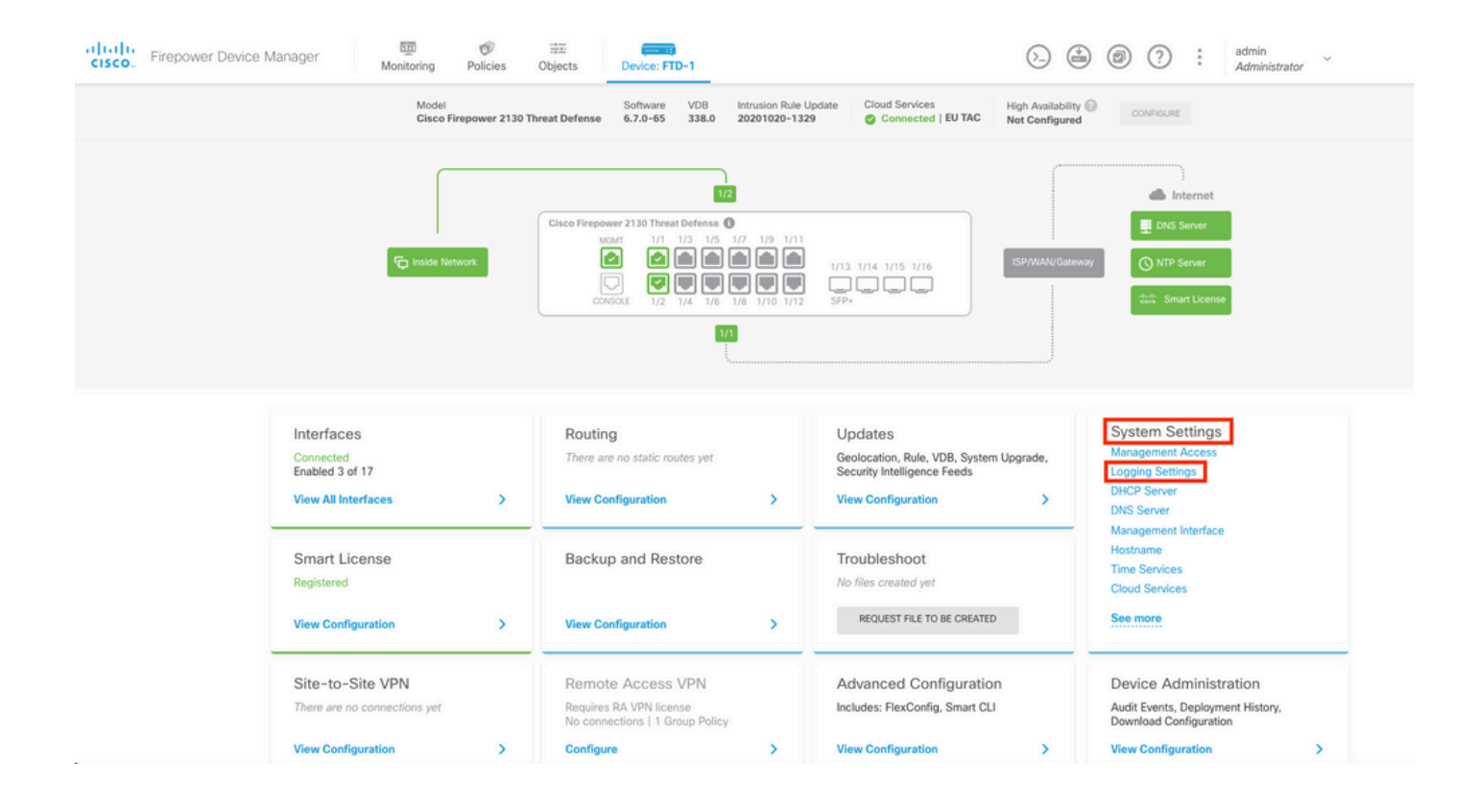

Step 2. On the System Settings screen, select the Logging Settings in the left menu.

| System Settings ←    | Device Summary<br>Logging Settings                |   |
|----------------------|---------------------------------------------------|---|
| Management Access    |                                                   |   |
| Logging Settings     | Remote Servers                                    |   |
| DHCP Server          |                                                   |   |
| DNS Server           |                                                   |   |
| Management Interface | Syslog Servers +                                  |   |
| Hostname             |                                                   |   |
| Time Services        | Severity level for filtering FXOS chassis syslogs |   |
| HTTP Proxy           | Information                                       | ~ |
| Cloud Services       | Message Filtering for Firepower Threat Defense    |   |
|                      | Severity level for filtering all events           |   |
| Web Analytics        | Emergency                                         | ~ |
| Reboot/Shutdown      | Custom Logging Filter                             |   |
| Traffic Settings     | Please select an Event List Filter                | ~ |

Step 3. Set the Data Logging toggle switch, select the + sign under Syslog Servers.

Step 4. Select Add Syslog Server. Alternatively, you can create the Syslog Server object in Objects -

### Syslog Servers.

| Device Summary<br>Logging Settings |        |
|------------------------------------|--------|
| Remote Servers                     |        |
| DATA LOGGING Syslog Servers        |        |
| ▼ Filter                           |        |
| Nothing found                      | ~      |
|                                    | ~      |
| Create new Syslog Server CANCEL OK |        |
| Please select an Event List Filter | $\sim$ |

**Step 5.** Enter the IP address of your **Syslog Server** and port number. Select the radio button for **Data Interface** and click **OK**.

# Edit Syslog Entry

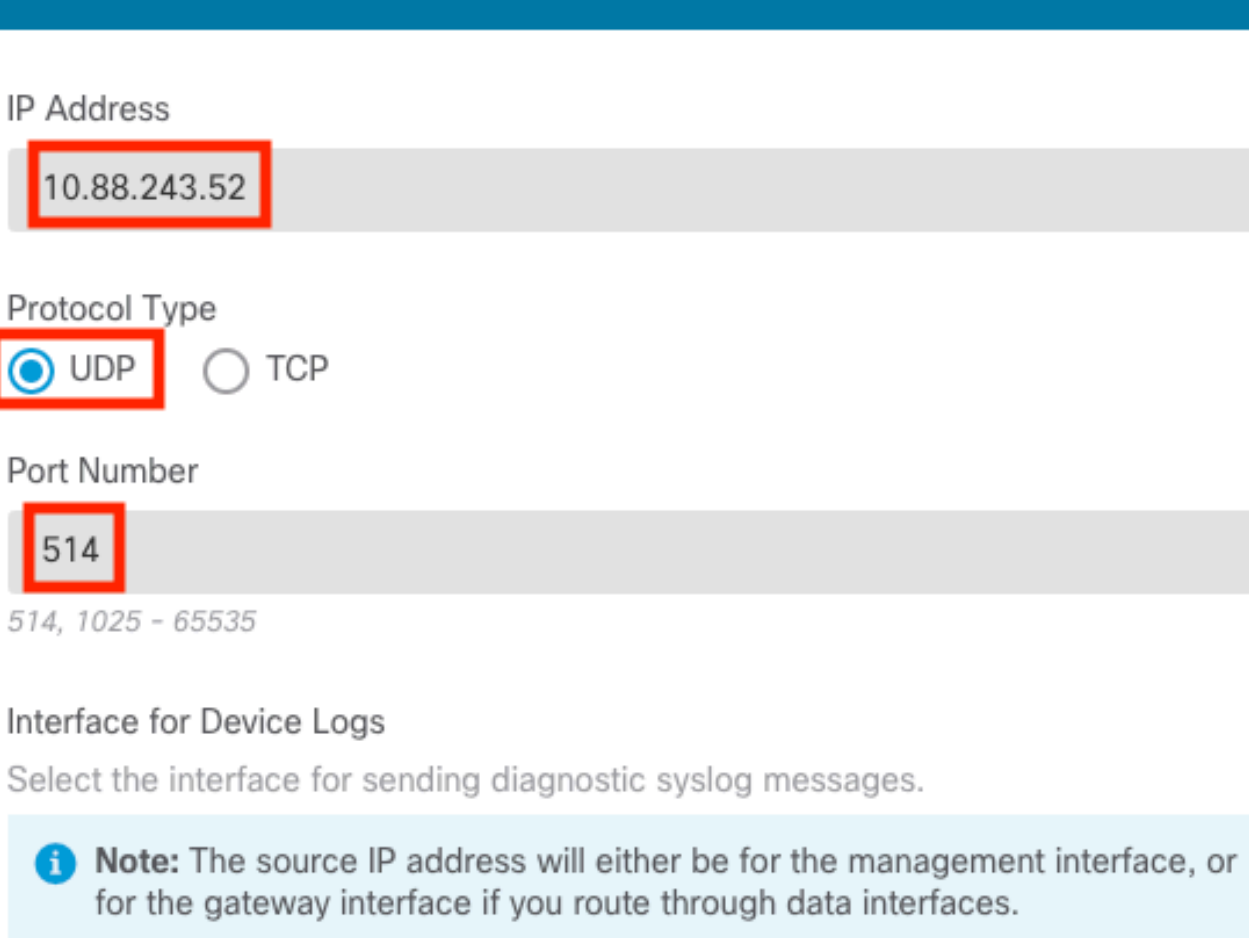

0

Х

| <ul> <li>Data Interface</li> </ul>       |        |    |
|------------------------------------------|--------|----|
| Please select an interface               |        | ~  |
| <ul> <li>Management Interface</li> </ul> |        |    |
|                                          | CANCEL | ОК |
|                                          |        |    |

Step 6. Select the new Syslog server and click OK.

# Syslog Servers

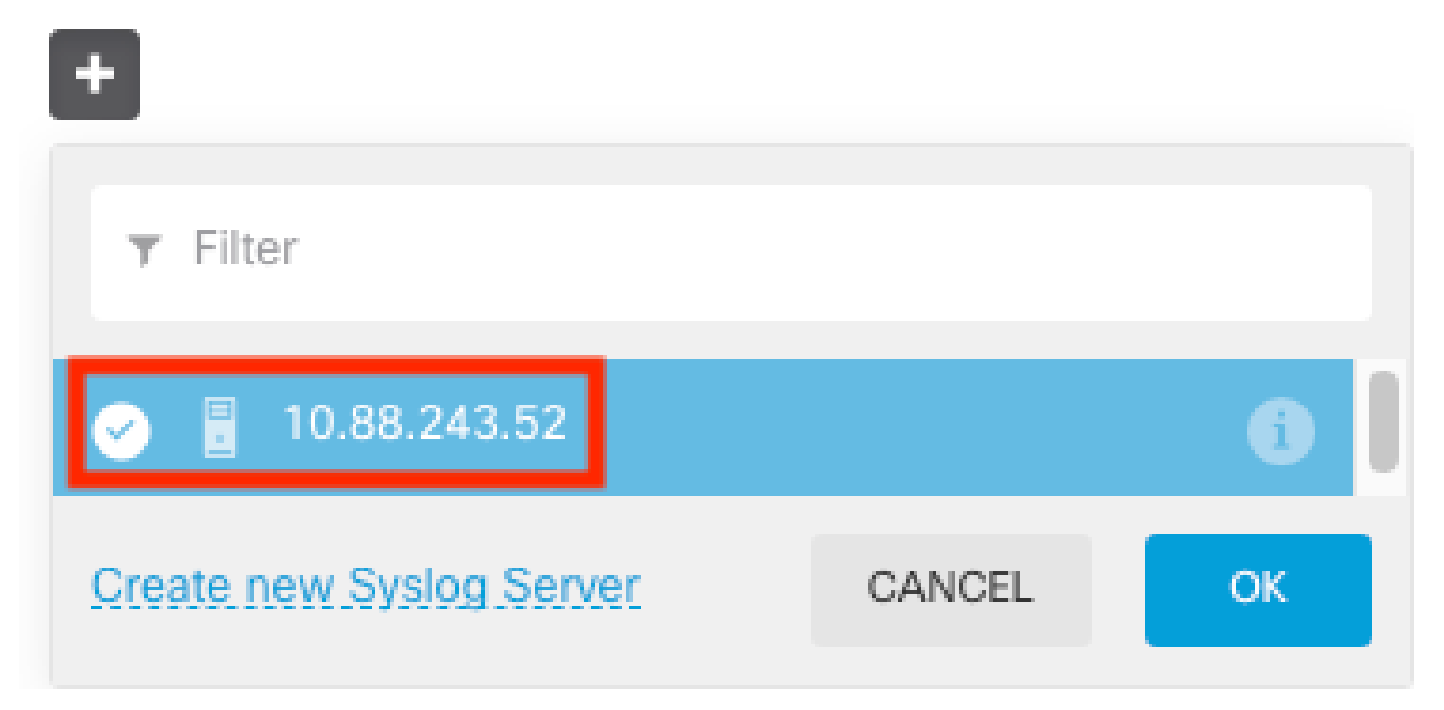

**Step 7.** Select the Severity level to filter with the all events radio button and select your desired logging level.

### **Remote Servers**

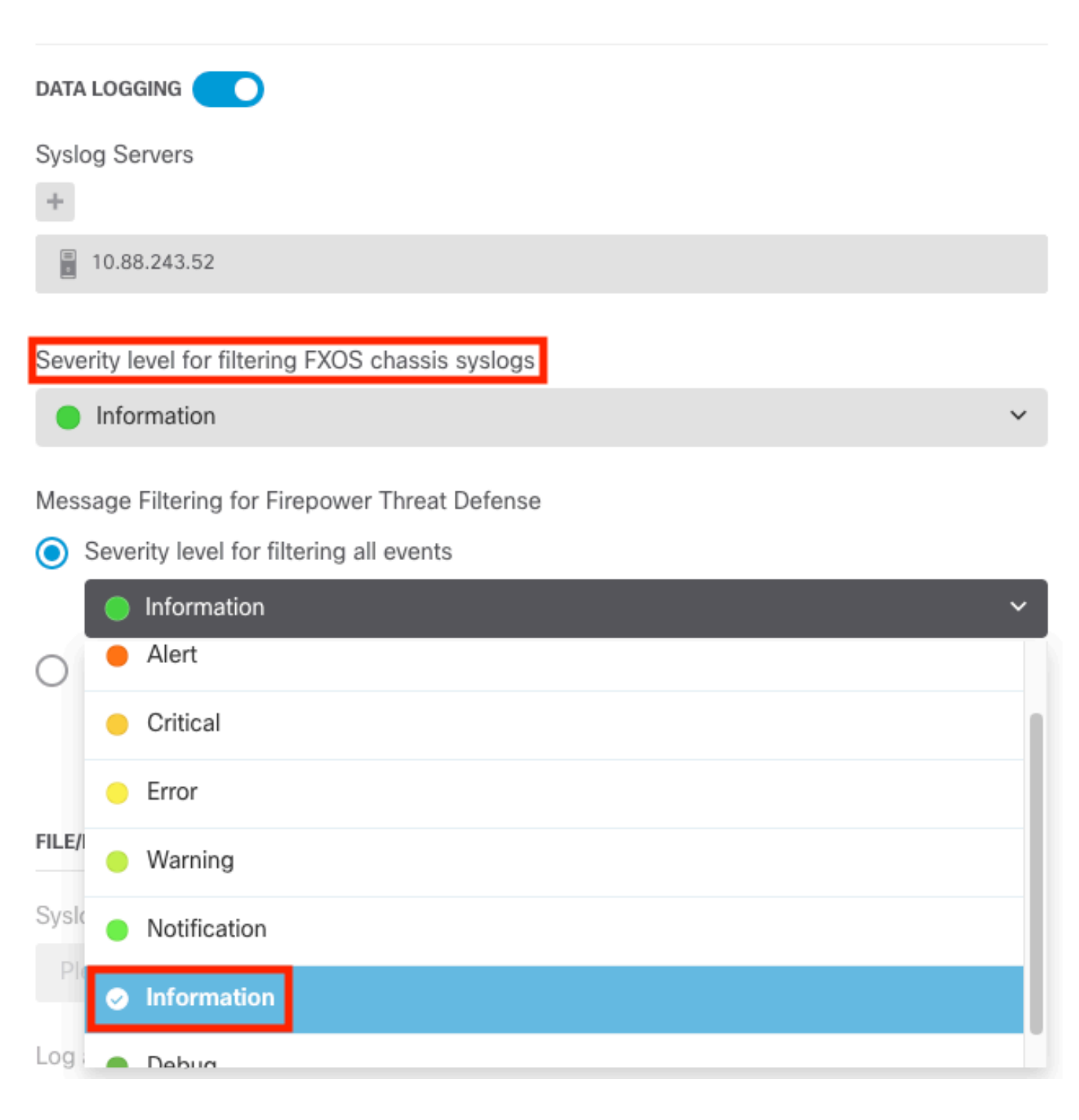

Step 8. Click Save at the bottom of the screen.

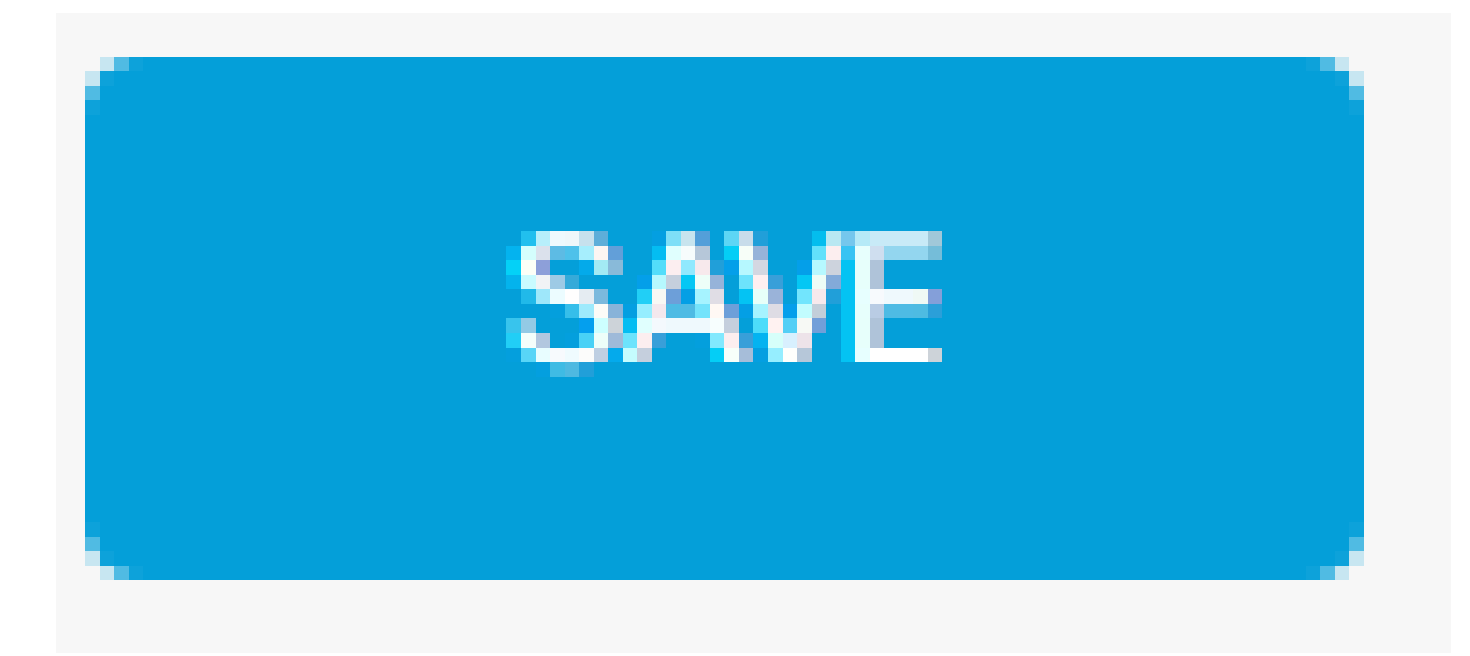

Step 9. Verify the settings were successful.

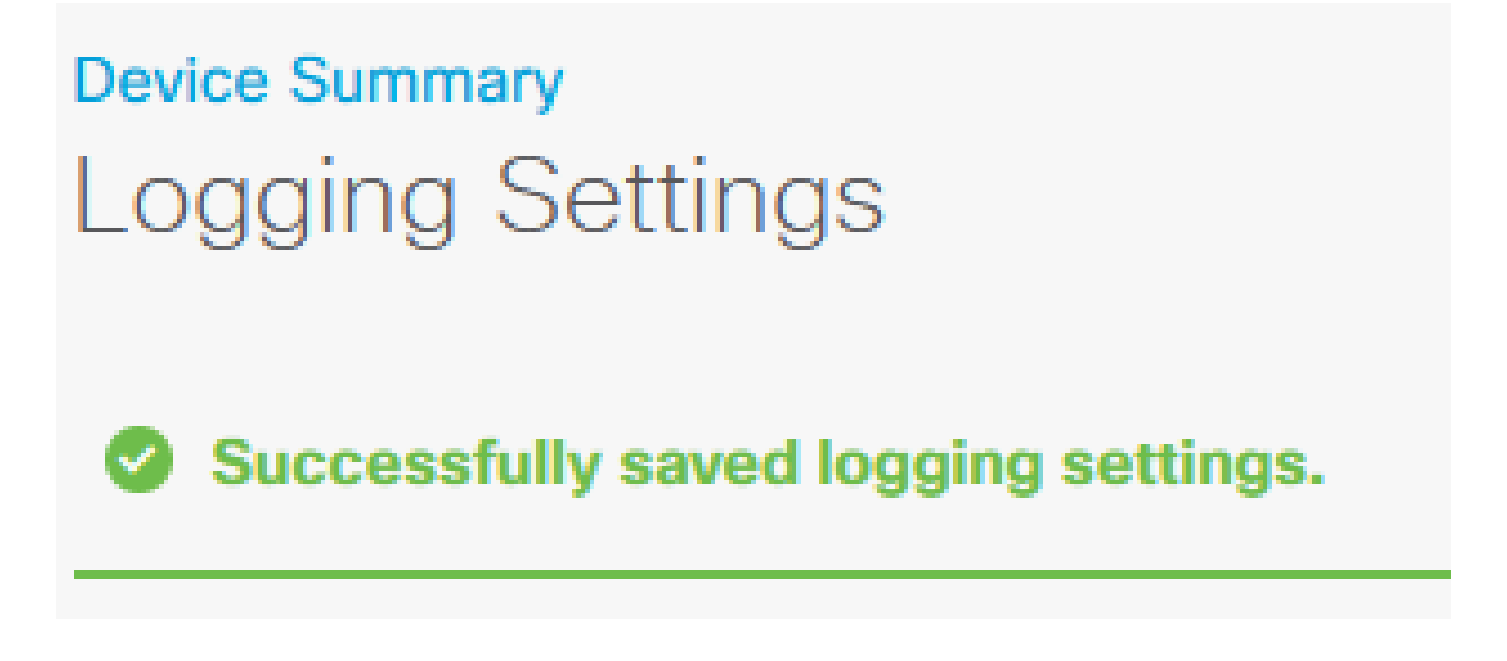

Step 10. Deploy the new settings.

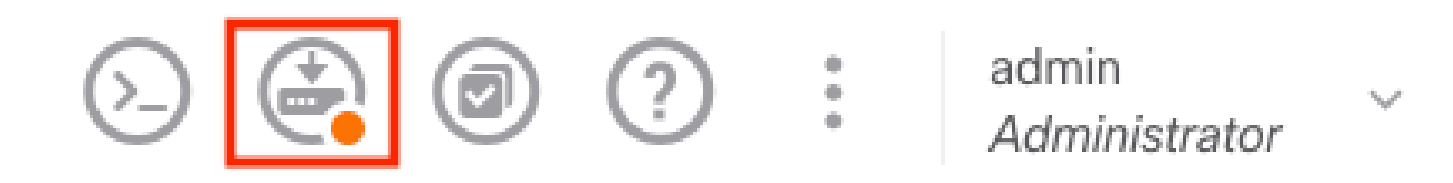

And

### Pending Changes

|   | Last Deployment Completed Successfully<br>18 Aug 2022 03:18 PM. See Deployment History                                                                                               |                                                                                                    |
|---|----------------------------------------------------------------------------------------------------|----------------------------------------------------------------------------------------------------|
|   | Deployed Version (18 Aug 2022 03:18 PM)                                                                                                    | Pending Version                                                                                                    |
| Ø | Access Rule Edited: Inside_Outside_Rule                                                                                                    |                                                                                                    |
|   | ruleAction: TRUST<br>eventLogAction: LOG_BOTH                                                                                                    | PERMIT<br>LOG_FLOW_END                                                                                                    |
| 0 | Syslog Server Added: 172.16.1.250:514                                                                                                    |                                                                                                    |
|   | -<br>-<br>-<br>deviceInterface:                                                                                                    | syslogServerIpAddress: 172.16.1.250<br>portNumber: 514<br>protocol: UDP<br>name: 172.16.1.250:514                                                 |
|   | -                                                                                                    | inside                                                                                                    |
| Ø | Device Log Settings Edited: Device-Log-Settings                                                                                                    |                                                                                                    |
|   | <pre>syslogServerLogFilter.dataLogging.loggingEnabled:<br/>syslogServerLogFilter.dataLogging.platformLogLevel<br/>_<br/>_<br/>syslogServerLogFilter.dataLogging.syslogServers:</pre> | <pre>true<br/>INFORMATIONAL<br/>syslogServerLogFilter.fileMalwareLogging.loggingEn;<br/>syslogServerLogFilter.fileMalwareLogging.severityL;</pre> |
|   | -                                                                                                    | 1/2,10,1,250,514                                                                                                    |
| Ø | Access Policy Edited: NGFW-Access-Policy                                                                                                    |                                                                                                    |
| M | ORE ACTIONS V                                                                                                    | CANCEL DEPLOY NOW ~                                                                                                    |

#### **OPTIONAL.**

Additionally, the Access Control Policy access control rules can be set to log into the Syslog server:

Step 1. Click Policies at the top of the screen.

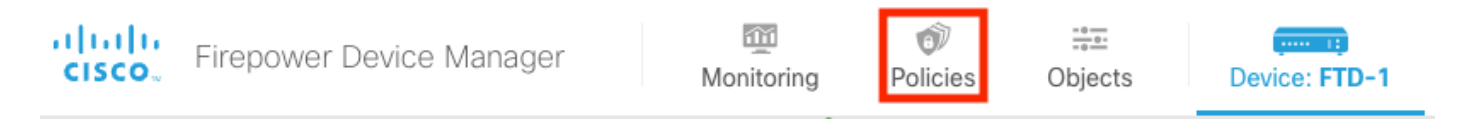

Step 2. Hover over the right side of the ACP rule to add logging and select the pencil icon.

2

| Ø    | S   | ecurity Poli                     | cies      |                        |                                   |                      |                 |                                  |                         |              |       |    |         |
|------|-----|----------------------------------|-----------|------------------------|-----------------------------------|----------------------|-----------------|----------------------------------|-------------------------|--------------|-------|----|---------|
|      | Ð   | $\rightarrow$ $\bigcirc$ SSL $L$ | Decryptio | n $ ightarrow$ () lder | ntity $\rightarrow$ $\bigcirc$ Se | ecurity Intelligence | ightarrow 🕗 NAT | $\rightarrow$ $\checkmark$ Acces | s Control $\rightarrow$ | Intrusion    |       |    |         |
| 1 r. | ule |                                  |           |                        |                                   |                      |                 | T                                | Filter                  |              | \$    | ©. | +       |
|      |     |                                  |           | SOURCE                 |                                   |                      | DESTINATION     |                                  |                         |              |       |    |         |
|      |     | NAME                             |           | ZONES                  | NETWORKS                          | PORTS                | ZONES           | NETWORKS                         | PORTS                   | APPLICATIONS | USERS |    | ACTIONS |
|      |     |                                  |           |                        |                                   |                      |                 |                                  |                         |              |       |    |         |

**Step 3.** Select the **Logging** tab, Select the radio button for **At End of Connection**, Select the drop-down arrow under **Select a Syslog Alert Configuration**, select the **Syslog Server** and click **OK**.

| Edit Access Rule                                                                                                    |                             |
|----------------------------------------------------------------------------------------------------|-----------------------------|
| Order     Title     Action       1     Inside_Outside_Rule     Image: Allow model                                                                                   |                             |
| Source/Destination Applications URLs Users Intrusion Policy File policy SELECT LOG ACTION SELECT LOG ACTION At Beginning and End of Connection At End of Connection | END CONNECTION EVENTS TO:   |
| No Connection Logging FILE EVENTS Log Files                                                                                                    | Create. new. Syslog. Server |
|                                                                                                    |                             |
|                                                                                                    |                             |
|                                                                                                    |                             |

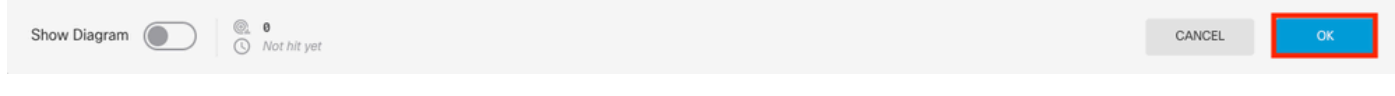

**Step 4.** Deploy the configuration changes.

# Verify

Step 1. After the task completes, verify the settings in the FTD CLI Clish Mode with the show runningconfig logging command.

```
Copyright 2004-2020, Cisco and/or its affiliates. All rights reserved.
Cisco is a registered trademark of Cisco Systems, Inc.
All other trademarks are property of their respective owners.
Cisco Fire Linux OS v6.7.0 (build 62)
Cisco Firepower 2130 Threat Defense v6.7.0 (build 65)
(> show running-config logging
logging enable
logging timestamp
logging buffer-size 5242880
logging buffered informational
logging trap debugging
logging host ngfw-management 10.88.243.52
logging permit-hostdown
>
```

**Step 2.** Navigate to the Syslog server and verify that the Syslog server application accepts the Syslog messages.

| 🇞 Tftpd64 by Ph. Jounin      |                      |                  |                  |                   |          | -            |    | × |
|------------------------------|----------------------|------------------|------------------|-------------------|----------|--------------|----|---|
| Current Directory C:\Program | n Files\Tftpd64      |                  |                  |                   | •        | Browse       | 1  |   |
| Server interfaces 10.99.242  | E2 Intol(P)          | PPO /1000 MT Not | twork Connection |                   | -        | Show Di      | ir |   |
| 10.08.243                    | .52 Intel(n)         | FR071000 MT Ne   | SWORK CONNECTION |                   | <u> </u> | <br>511047 0 |    |   |
| Tftp Server Tftp Client Sys  | log server Log viewe | r                |                  |                   |          |              |    |   |
| text                         |                      | from             | d                | ate               |          |              |    | ^ |
| <167>Aug 19 2022 16:44:26:   | %FTD-7-710005: U     | 10.88.146.119    | 1                | 9/08 11:45:10.683 |          |              |    |   |
| <167>Aug 19 2022 16:44:27:   | %FTD-7-710005: U     | 10.88.146.119    | 1                | 9/08 11:45:11.215 |          |              |    |   |
| <167>Aug 19 2022 16:44:30:   | %FTD-7-710005: U     | 10.88 146 119    | 1                | 9/08 11:45:14 586 |          |              |    |   |
| <167>Aug 19 2022 16:44:31:   | %FTD-7-710005: U     | 10.88.146.119    | 1                | 9/08 11:45:15 055 |          |              |    |   |
| <167>Aug 19 2022 16:44:31:   | %FTD-7-710005; U.    | 10.88.146.119    | 1                | 9/08 11:45:15.602 |          |              |    |   |
| <167>Aug 19 2022 16:44:33:   | %FTD-7-710005; U     | 10.88.146.119    | 1                | 9/08 11:45:17.131 |          |              |    |   |
| <167>Aug 19 2022 16:44:34:   | %FTD-7-710005: U     | 10.88.146.119    | 1                | 9/08 11:45:18.573 |          |              |    |   |
| <167>Aug 19 2022 16:44:35    | %FTD-7-710005-11     | 10.88 146 119    | 1                | 9/08 11:45:19 245 |          |              |    |   |
| <167>Aug 19 2022 16:44:36:   | %FTD-7-710005: U     | 10.88.146.119    | 1                | 9/08 11:45:20.686 |          |              |    |   |
| <167>Aug 19 2022 16:44:38    | %FTD-7-710005- U     | 10.88 146 119    | 1                | 9/08 11:45:22 573 |          |              |    |   |
| <167>Aug 19 2022 16:44:39    | %FTD-7-710005 U      | 10.88146119      | 1                | 9/08 11:45:23 684 |          |              |    |   |
| <167>Aug 19 2022 16:44:42:   | %FTD-7-710005; U.    | 10.88.146.119    | 1                | 9/08 11:45:26 124 |          |              |    |   |
| <167>Aug 19 2022 16:44:43    | %FTD-7-710005: U     | 10.88 146 119    | 1                | 9/08 11:45:27 688 |          |              |    |   |
| <167>Aug 19 2022 16:44:44:   | %FTD-7-710005: U     | 10.88.146.119    | 1                | 9/08 11:45:27.875 |          |              |    |   |
| <167>Aug 19 2022 16:44:44:   | %FTD-7-710005; U.    | 10.88.146.119    | 1                | 9/08 11:45:28.219 |          |              |    |   |
| <167>Aug 19 2022 16:44:45:   | %FTD-7-710005; U     | 10.88.146.119    | 1                | 9/08 11:45:28.891 |          |              |    |   |
| <167>Aug 19 2022 16:44:46:   | %FTD-7-710005: U     | 10.88.146.119    | 1                | 9/08 11:45:30.063 |          |              |    |   |
| <167>Aug 19 2022 16:44:48:   | %FTD-7-710005; U     | 10.88.146.119    | 1                | 9/08 11:45:32.688 |          |              |    |   |
| <167>Aug 19 2022 16:44:49    | %FTD-7-710005: U     | 10.88.146.119    | 1                | 9/08 11:45:33 568 |          |              |    |   |
| <166>Aug 19 2022 16:44:50:   | %FTD-6-199018: F     | 10.88.146.119    | 1                | 9/08 11:45:34.034 |          |              |    |   |
| <167>Aug 19 2022 16:44:52    | %FTD-7-710005: U     | 10.88 146 119    | 1                | 9/08 11:45:36 127 |          |              |    |   |
| <167>Aug 19 2022 16:44:53    | %FTD-7-710005: U     | 10.88.146.119    | 1                | 9/08 11:45:37.568 |          |              |    |   |
| <167>Aug 19 2022 16:44:54:   | %FTD-7-710005: U     | 10.88.146.119    | 1                | 9/08 11:45:38.210 |          |              |    |   |
| <167>Aug 19 2022 16:44:54:   | %FTD-7-710005: U     | 10.88.146.119    | 1                | 9/08 11:45:38.683 |          |              |    |   |
| <167>Aug 19 2022 16:44:55:   | %FTD-7-710005: U     | 10.88.146.119    | 1                | 9/08 11:45:39.121 |          |              |    |   |
| <167>Aug 19 2022 16:44:57:   | %FTD-7-710005: U     | 10.88.146.119    | 1                | 9/08 11:45:41.199 |          |              |    |   |
| <167>Aug 19 2022 16:44:57:   | %FTD-7-710005: U     | 10.88.146.119    | 1                | 9/08 11:45:41.231 |          |              |    |   |
| <166>Aug 19 2022 16:44:57:   | %FTD-6-302016; Te    | 10.88.146.119    | 1                | 9/08 11:45:41.371 |          |              |    |   |
| <167>Aug 19 2022 16:44:57:   | %FTD-7-609002; Te    | 10.88.146.119    | 1                | 9/08 11:45:41.371 |          |              |    |   |
| <167>Aug 19 2022 16:44:57:   | %FTD-7-609002: Te    | 10.88.146.119    | 1                | 9/08 11:45:41.371 |          |              |    |   |
| <167>Aug 19 2022 16:44:58:   | %FTD-7-710005: U     | 10.88.146.119    | 1                | 9/08 11:45:42.199 |          |              |    |   |
|                              |                      |                  |                  |                   |          |              |    | ~ |
| Clear                        | Сору                 |                  |                  |                   |          |              |    |   |
| About                        |                      |                  |                  | Settings          |          | He           | lp |   |

# Troubleshoot

**Step 1.** If the Syslog messages on the Syslog application produce any messages, perform a packet capture from the FTD CLI to check for packets. Enter the **system support diagnostic-cli** command at the clish prompt to change from Clish mode to Lina.

```
[> system support diagnostic-cli
Attaching to Diagnostic CLI ... Press 'Ctrl+a then d' to detach.
Type help or '?' for a list of available commands.
[FTD-1> en
[FTD-1> enable
[Password:
[FTD-1#
FTD-1#
```

Step 2. Create one packet capture for your udp 514 (or tcp 1468 if you used tcp)

**Step 3.** Verify that the communication gets to the network interface card on the Syslog Server. Use **Wireshark** or another packet that captures the utility loaded. Double-click the interface in **Wireshark** for the **Syslog Server** to start packet capture.

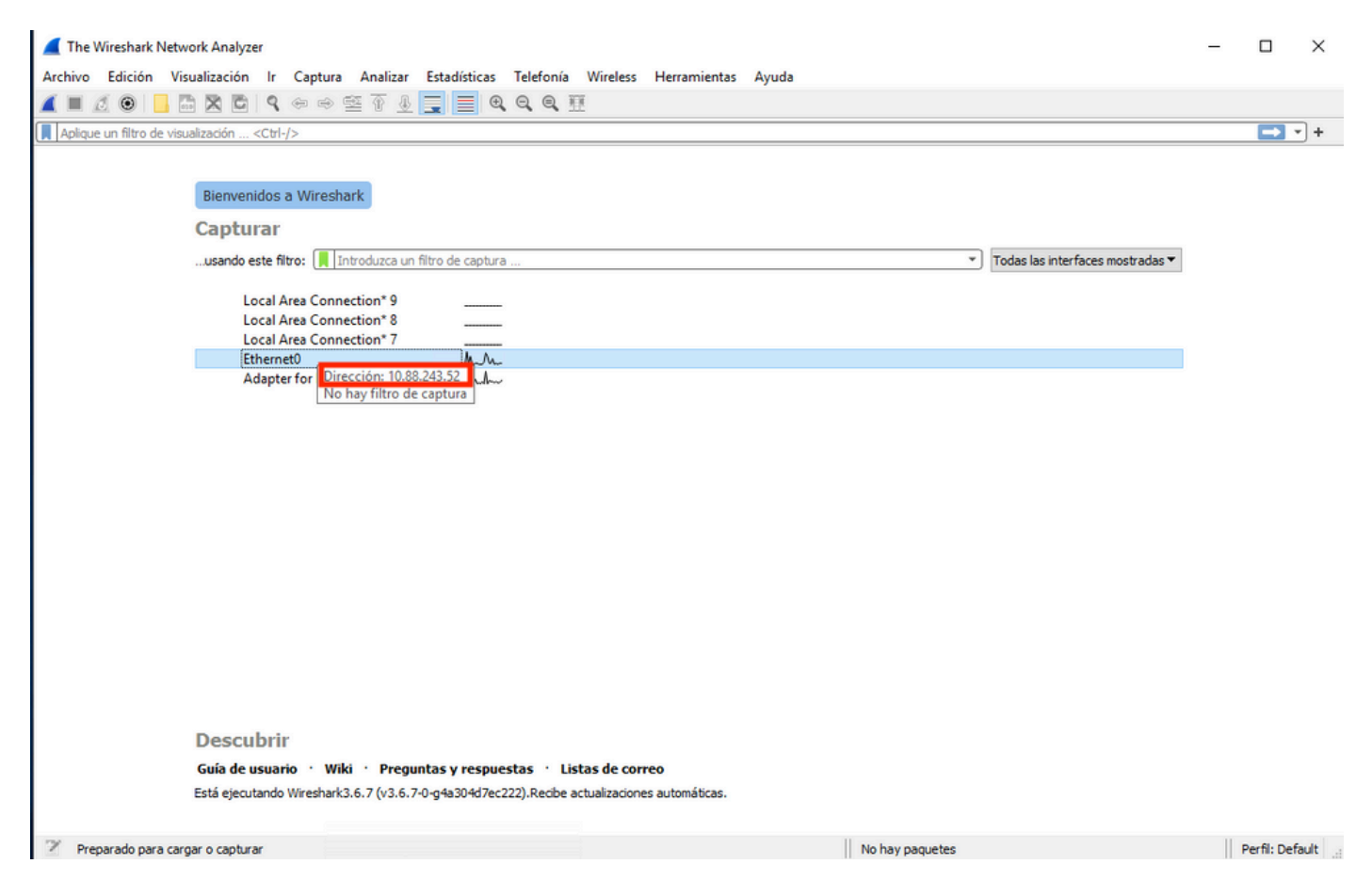

**Step 4.** Set a display filter in the top bar for udp 514; type udp.port==514 and select the arrow to the right of the bar. From the output, verify that the packets can make it to the Syslog Server.

| 🚄 *Et        | hernet0                  |                  |                |                    |                          |          |                |        |             |        |         |        |         |       |                |          |        |             | -        |            | ×          |
|--------------|--------------------------|------------------|----------------|--------------------|--------------------------|----------|----------------|--------|-------------|--------|---------|--------|---------|-------|----------------|----------|--------|-------------|----------|------------|------------|
| Archive      | o Edición                | Visualización Ir | Captura        | a Analiz           | zar Estadística          | s Telefo | onía Wirel     | ess H  | lerramienta | as Ayu | uda     |        |         |       |                |          |        |             |          |            |            |
| 4 =          | 1 0                      |                  |                | S2 🕢               |                          | e e e    |                |        |             |        |         |        |         |       |                |          |        |             |          |            |            |
|              |                          |                  | • • •          | = 0                |                          |          |                |        |             |        |         |        |         |       |                |          |        |             |          |            | <b>_</b> . |
| ip.ac        | idr == 10.88.1           | .46.119          |                |                    |                          |          |                | _      |             |        |         |        |         |       |                |          |        |             |          | X          | -+         |
| No.          | Time                     | Source           |                | 0                  | Destination              |          | Protocol       | Length | Info        |        |         |        |         |       |                |          |        |             |          |            |            |
| Г            | 26 0.32845               | 9 10.88.3        | 146.119        | 1                  | 10.88.243.52             |          | Syslog         | 155    | 5 LOCAL4.   | DEBUG: | : Aug : | 19 202 | 2 16:5  | 9:34: | %FTD-7-710     | 0005:    | UDP r  | request     | discarde | d from     |            |
| 1            | 145 0.96584              | 8 10.88.         | 146.119        | 1                  | 10.88.243.52             |          | Syslog         | 155    | 5 LOCAL4.   | DEBUG: | : Aug : | 19 202 | 2 16:5  | 9:35: | %FTD-7-710     | 0005:    | UDP r  | request     | discarde | d from     | 1          |
| 2            | 294 1.90283              | 5 10.88.         | 146.119        | 1                  | 10.88.243.52             |          | Syslog         | 155    | 5 LOCAL4.   | DEBUG: | : Aug : | 19 202 | 2 16:5  | 9:36: | %FTD-7-71      | 0005:    | UDP r  | request     | discarde | d from     |            |
| 3            | 303 1.96923              | 7 10.88.         | 146.119        | 1                  | 10.88.243.52             |          | Syslog         | 155    | 5 LOCAL4.   | DEBUG: | : Aug : | 19 202 | 2 16:5  | 9:36: | %FTD-7-710     | 3005:    | UDP r  | request     | discarde | d from     |            |
| 4            | 435 3.61421              | 7 10.88.         | 146.119        | 1                  | 10.88.243.52             |          | Syslog         | 155    | 5 LOCAL4.   | DEBUG: | : Aug : | 19 202 | 2 16:5  | 9:38: | %FTD-7-710     | 3005:    | UDP r  | request     | discarde | d from     |            |
| 4            | \$61 3.99060             | 6 10.88.         | 146.119        | 1                  | 10.88.243.52             |          | Syslog         | 155    | 5 LOCAL4.   | DEBUG: | : Aug : | 19 202 | 2 16:5  | 9:38: | %FTD-7-710     | 0005:    | UDP r  | request     | discarde | d from     |            |
| 5            | 523 4.32991              | 8 10.88.         | 146.119        | 1                  | 10.88.243.52             |          | Syslog         | 155    | 5 LOCAL4.   | DEBUG: | : Aug 1 | 19 202 | 2 16:5  | 9:38: | %FTD-7-710     | 0005:    | UDP r  | request     | discarde | d from     |            |
| 5            | 540 4.46552              | 5 10.88.         | 146.119        | 1                  | 10.88.243.52             |          | Syslog         | 155    | 5 LOCAL4.   | DEBUG: | : Aug 1 | 19 202 | 2 16:5  | 9:38: | %FTD-7-710     | 3005:    | UDP r  | request     | discarde | d from     |            |
| 5            | 572 4.90484              | 2 10.88.         | 146.119        | 1                  | 10.88.243.52             |          | Syslog         | 155    | 5 LOCAL4.   | DEBUG: | : Aug : | 19 202 | 2 16:5  | 9:39: | %FTD-7-710     | 0005:    | UDP r  | request     | discarde | d from     |            |
| <            |                          |                  |                |                    |                          |          |                |        |             |        |         |        |         |       |                |          |        |             |          | >          |            |
|              |                          |                  |                |                    |                          |          |                |        |             |        |         |        |         |       |                |          |        |             |          |            |            |
| 0000<br>0010 | 00 50 56 b<br>00 8d 2b 1 | o3 f9 3b 84 3d   | c6 df<br>78 f1 | 1a f5 0<br>0a 58 9 | 8 00 45 00<br>2 77 0a 58 | ·PV··;   | <- x · · X · w | E ·    |             |        |         |        |         |       |                |          |        |             |          |            |            |
| 0020         | 75 67 20 3               | 31 39 20 32 30   | 32 32          | 20 31 3            | 6 3a 35 39               | 110 19   | 20 22 16       | 59     |             |        |         |        |         |       |                |          |        |             |          |            |            |
| 0040         | 3a 33 34 3               | a 20 25 46 54    | 44 2d          | 37 2d 3            | 7 31 30 30               | :34: %   | FT D-7-71      | 00     |             |        |         |        |         |       |                |          |        |             |          |            |            |
| 0050         | 30 35 3a 2               | 20 55 44 50 20   | 72 65          | 71 75 6            | 5 73 74 20               | 05: UD   | P reques       | t      |             |        |         |        |         |       |                |          |        |             |          |            |            |
| 0060         | 64 69 73 6               | 53 61 72 64 65   | 64 20          | 66 72 6            | if 6d 20 30              | discar   | de d from      | 0      |             |        |         |        |         |       |                |          |        |             |          |            |            |
| 0070         | 2e 30 2e 3               | 30 2e 30 2f 36   | 38 20          | 74 6f 2            | 0 64 69 61               | .0.0.0   | /6 8 to d      | ia     |             |        |         |        |         |       |                |          |        |             |          |            |            |
| 0080         | 67 6e 6f 7               | 73 74 69 63 3a   | 32 35          | 35 2e 3            | 2 35 35 2e               | gnosti   | c: 255.25      | 5.     |             |        |         |        |         |       |                |          |        |             |          |            |            |
| 0090         | 32 35 35 2               | 2e 32 35 35 2f   | 36 37          | Øa                 |                          | 255.25   | 5/ 67.         |        |             |        |         |        |         |       |                |          |        |             |          |            |            |
| 0 7          | wireshark E              | thernet018P101.p | capng          |                    |                          |          |                |        |             |        |         | P      | aquetes | 11865 | · Mostrado: 77 | 7 (0.6%) | • Perd | ido: 0 (0.0 | %)       | Perfil: De | fault      |

**Step 5.** If the Syslog Server Application does not show the data, troubleshoot the setting within the Syslog Server application. Make sure that the correct protocol is used, udp/tcp and the correct port, 514/1468.

### **Related Information**

• Cisco Technical Support & Downloads